## Using Digital Wallets

Apple Wallet App lets you use Apple Pay<sup>®</sup> for touch-free payments

Avoid touching cash, cards, and payment machines

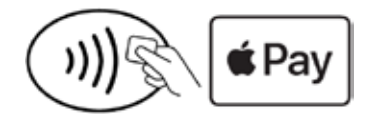

Look for one of these symbols at checkout

- 1. Download the Apple Wallet app from iTunes<sup>®</sup> store
- **2**. Add your Maps cards to Apple Pay and continue
- **3**. Position your card within the white frame or enter card info manually
- 4. View and verify your card information

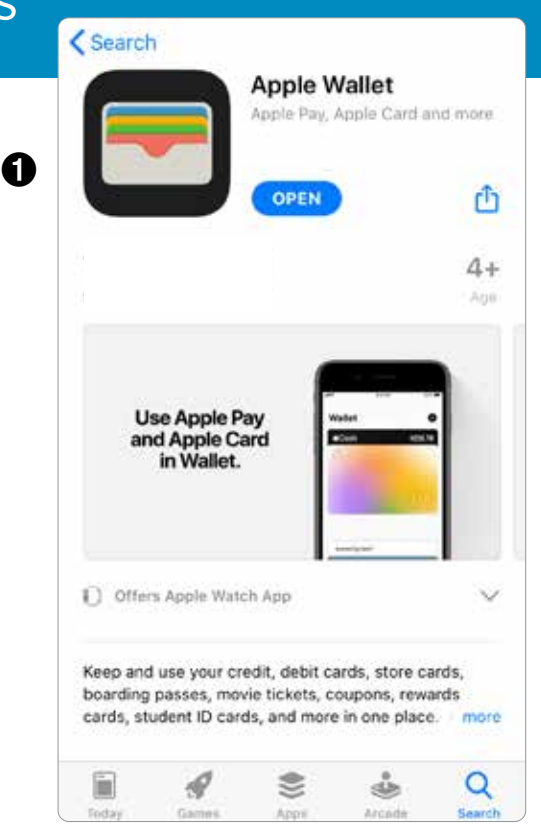

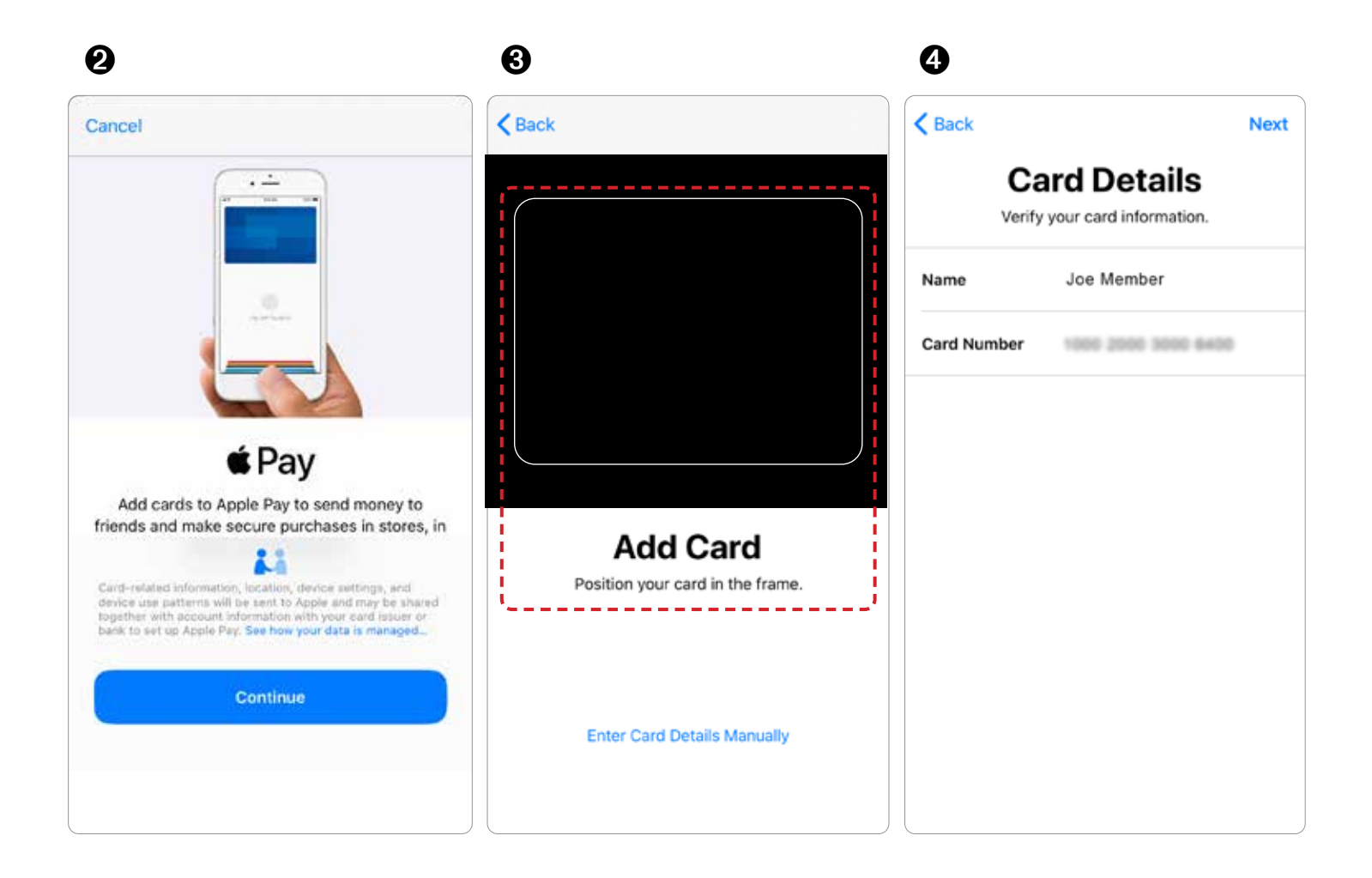

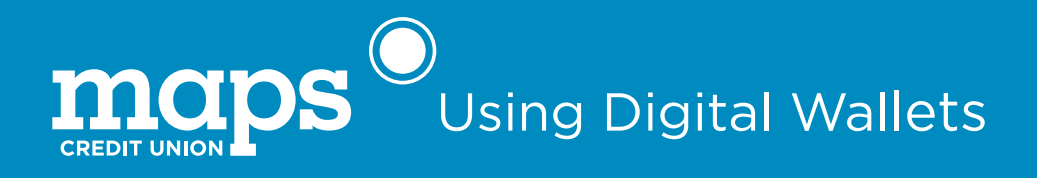

- 5. Enter Card Details
- 6. App will add card to your Apple Wallet
- 7. You should see a simplified image of your card
- **8.** To use, hold the iPhone up to the point of sale terminal/reader, and use Face-ID, Touch ID, or a pass-code to approve the purchase

| 6                                            |                      | 0                               | 0                         |
|----------------------------------------------|----------------------|---------------------------------|---------------------------|
| Back                                         | Next                 | ,,                              | 🖬 Verizon 🗢 1:32 PM 68% 🔳 |
| Card Details<br>Enter your card information. |                      | Adding Card<br>Adding to Wallet |                           |
| Expiration Date                              | 0                    | Name Joe Member                 |                           |
| Security Code                                |                      | Card Number                     | 6400 MasterCard           |
| •                                            |                      | Expiration Date                 |                           |
|                                              |                      | Security Code                   | Hold Near Reader          |
| 07 - July<br>08 - August                     | 2020<br>2021         |                                 | ۲ <u>ــــ</u> ۲           |
| 09 - September                               | 2022                 |                                 |                           |
| 10 - October                                 | 2023                 |                                 |                           |
| 11 - November<br>12 - December               | 2024<br>2025<br>2026 |                                 |                           |
|                                              |                      |                                 |                           |